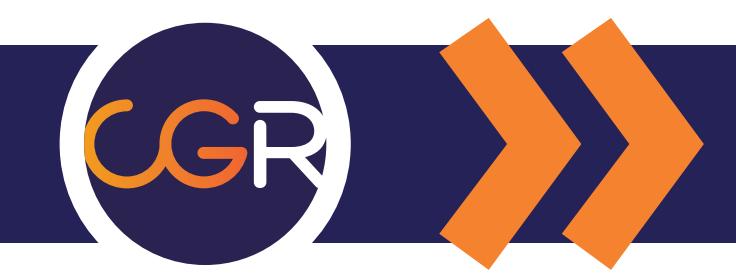

### LE NOUVEAU SITE INTERNET

A travers ce document, découvrez toutes les fonctionnalités du nouveau site internet

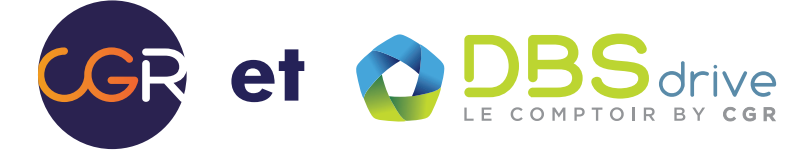

> Livraison en 24h\* à l'adresse de votre choix (toute commande passée avant 17h (16h le vendredi) est expédiée le jour même).

> Retrait en DBS Drive le jour même (commande préparée en 12 minutes).

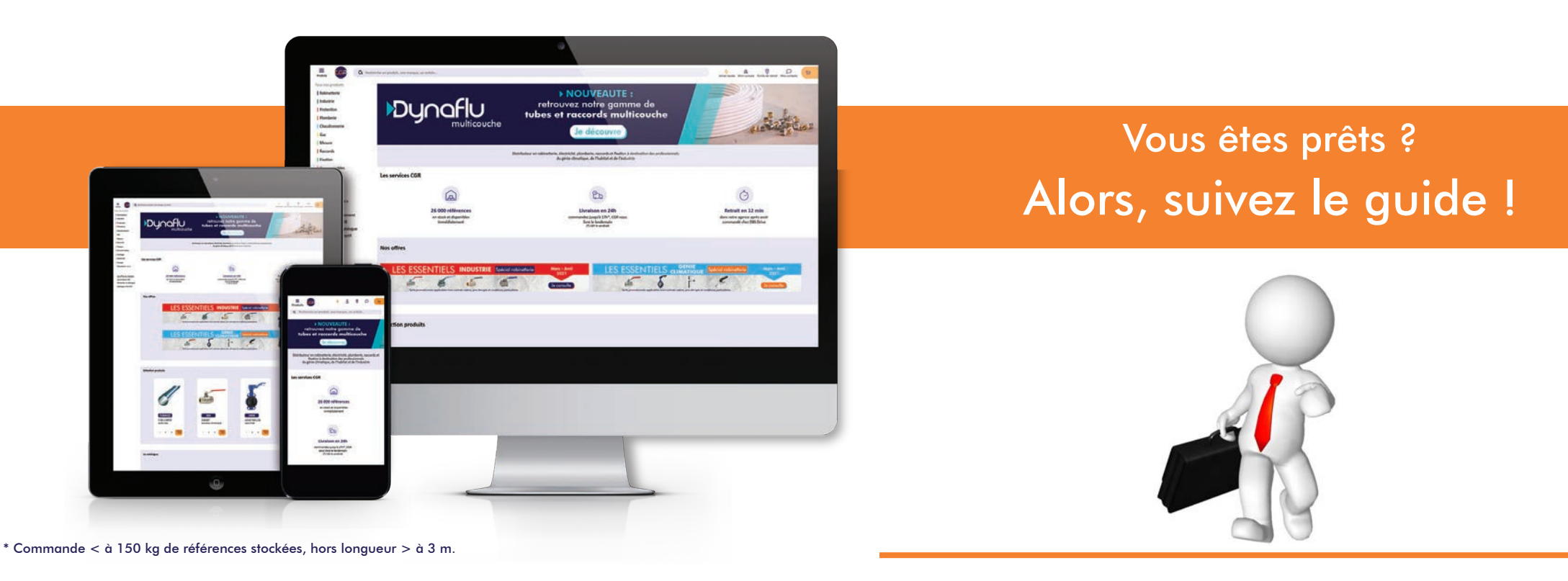

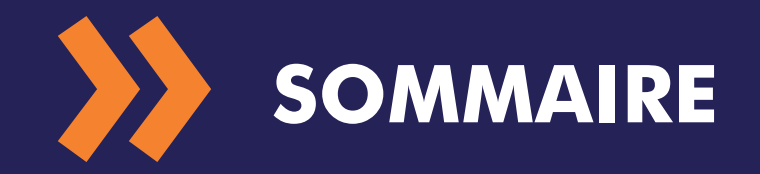

1

#### > Utilisation du site

| Menu principal .                           | 2  |
|--------------------------------------------|----|
| Moteur de recherche .                      | 3  |
| Catégories et filtres .                    | 5  |
| Fiches produits, documentation technique . | 7  |
| Passer une commande .                      | 10 |
| Achat rapide .                             | 12 |

### > Utilisation de l'espace client

| Connexion                      | 13 |
|--------------------------------|----|
| Tableau de bord                | 14 |
| Listes d'achat                 | 15 |
| Vos chantiers                  | 16 |
| Devis, commandes, BL, factures | 18 |
| Ma société / Utilisateurs      | 22 |
| Profil                         | 23 |
| Vous pouvez aussi              | 24 |

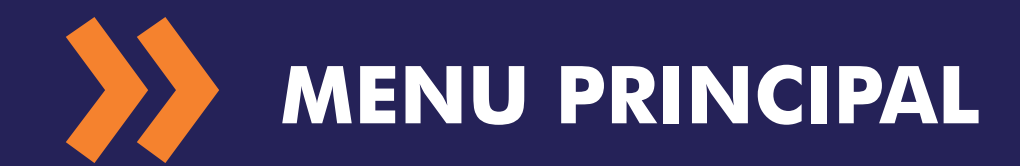

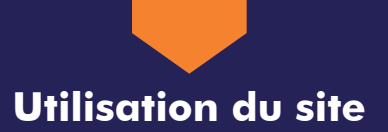

#### > Catalogue produits

L'accès au catalogue se fait depuis le menu principal situé à gauche de l'écran. Ce menu possède 3 niveaux et reprend la même organisation que notre catalogue papier. Sur la page d'accueil, il est présenté déjà ouvert. Sur toutes les autres pages, il faut cliquer sur le bouton "Produits" pour le faire apparaître.

C'est le même fonctionnement lorsque vous consultez le site depuis un téléphone portable.

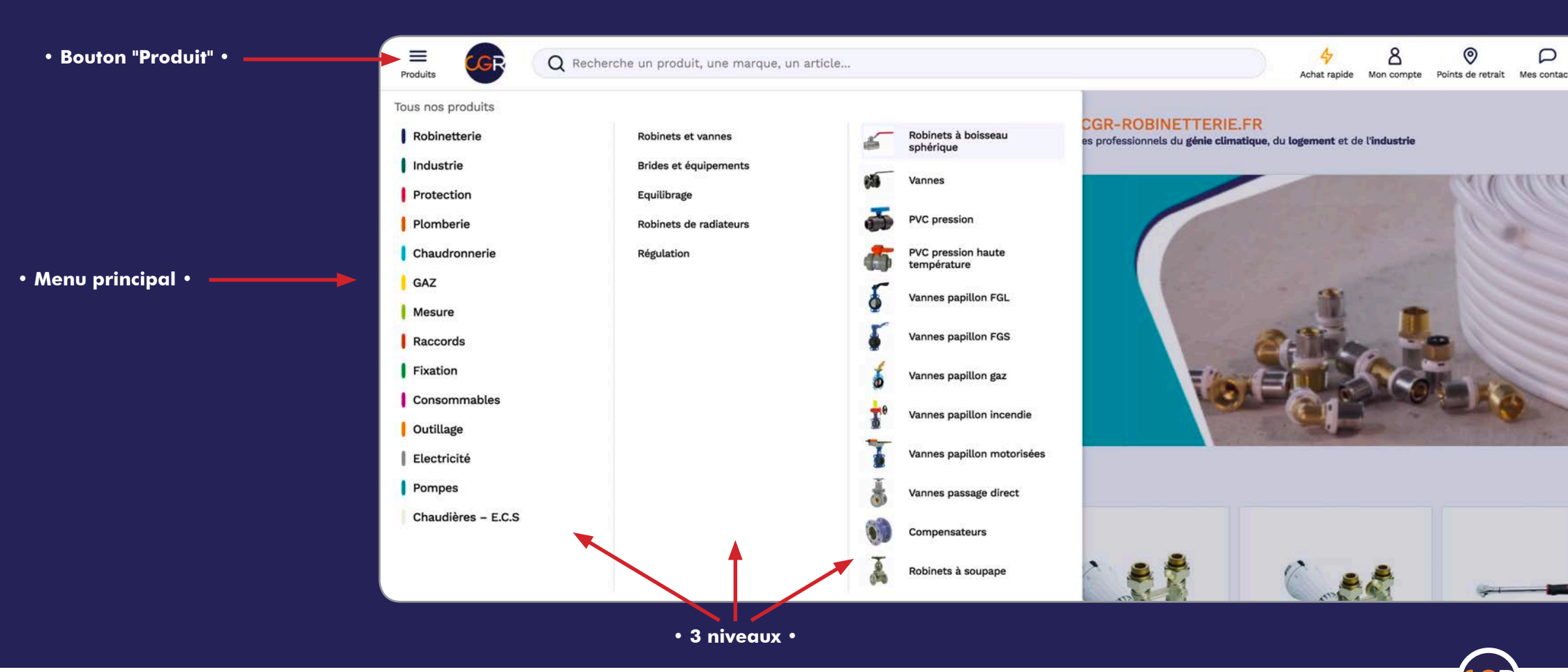

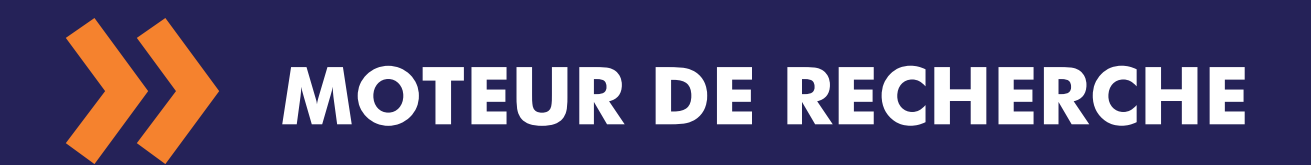

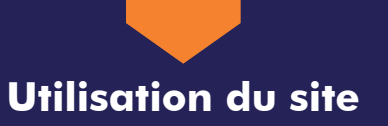

#### > Moteur de recherche et suggestions de produits

Commencez à entrer des mots clés dans la barre de recherche pour activer la suggestion de produits (minimum 3 caractères). La suggestion présente les 6 produits les plus représentatifs de votre recherche ainsi qu'une suggestion des marques correspondantes, si cela est applicable. La partie gauche présente des suggestions de recherche similaires, ainsi que les catégories les plus représentatives. Cliquez sur un élément pour accéder directement à la fiche produit, marque ou catégorie concernée.

Enfin, il est possible d'obtenir la liste de tous les produits correspondants en cliquant sur le nombre de résultats à droite.

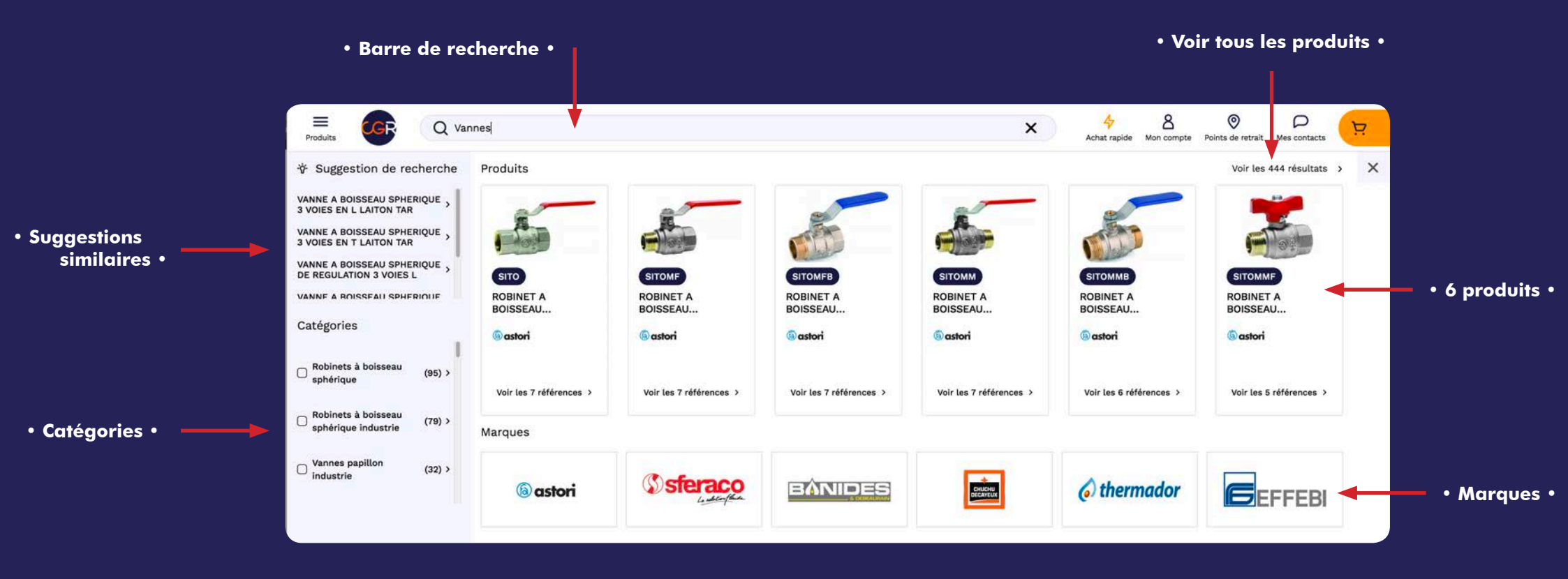

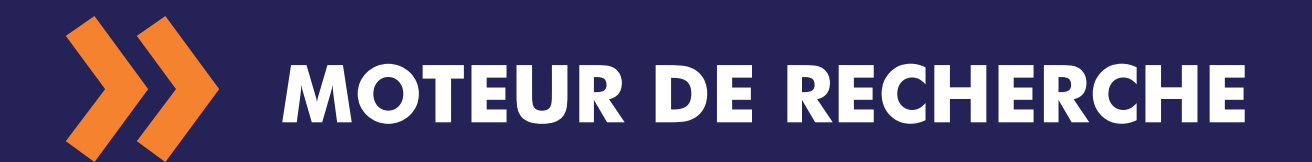

Utilisation du site

#### > Moteur de recherche et suggestion produits

Lorsque vous tapez une référence précise, il est possible d'ajouter directement la quantité voulue au panier.

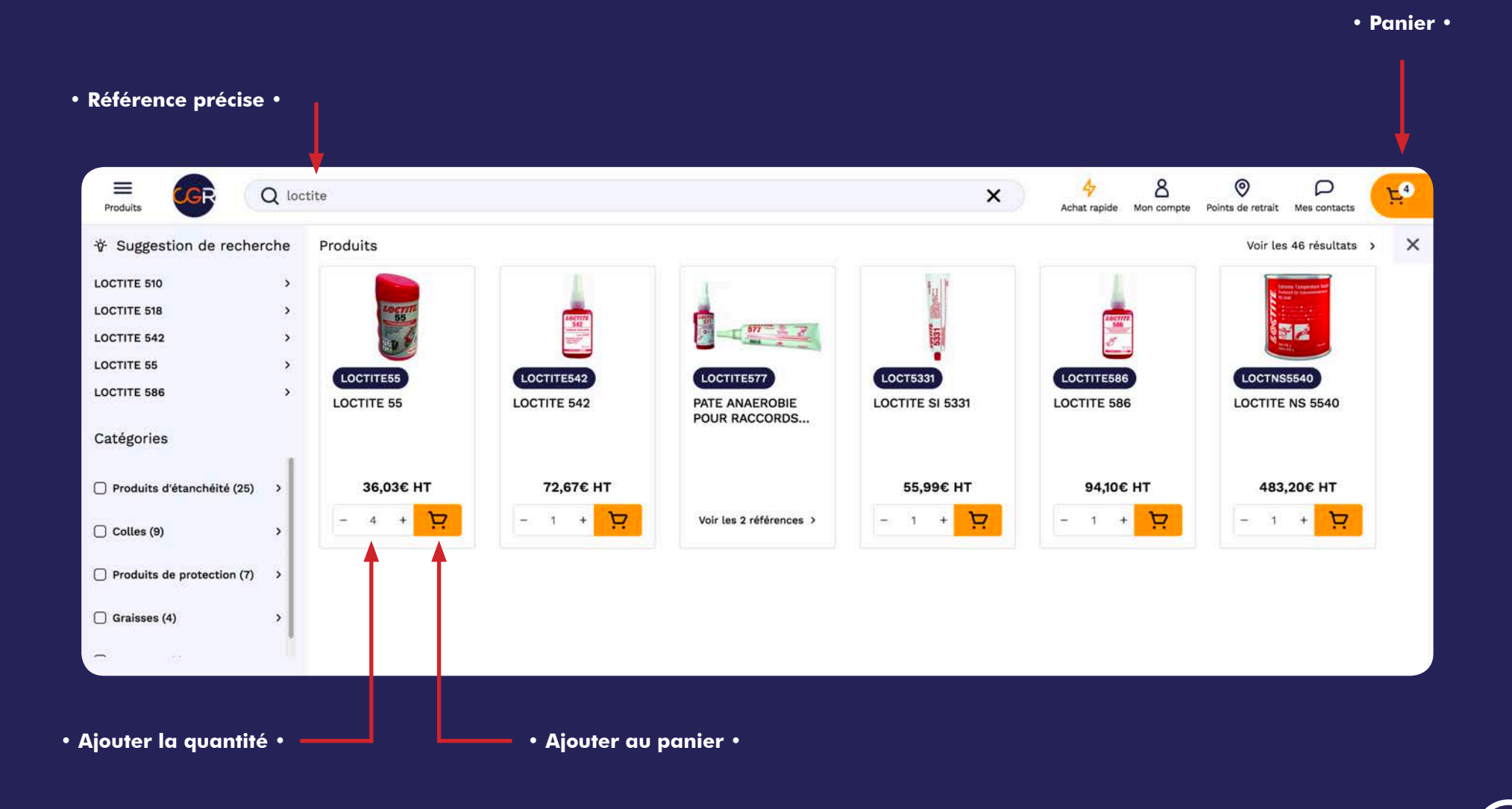

4

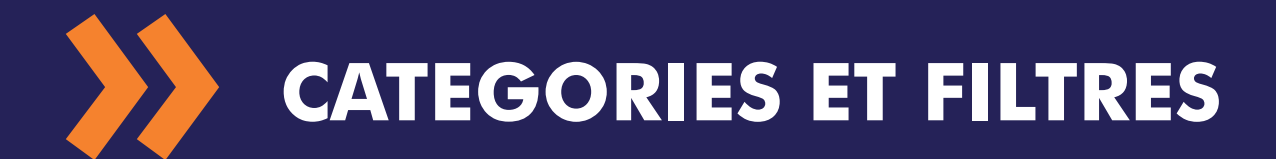

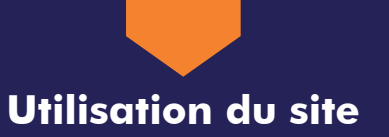

#### > Navigation dans les descentes produits

Il est possible de modifier l'affichage des catégories en utilisant les icônes en haut à droite de la page. Vous pouvez également modifier l'ordre de tri des produits et choisir le nombre de produits affichés par page.

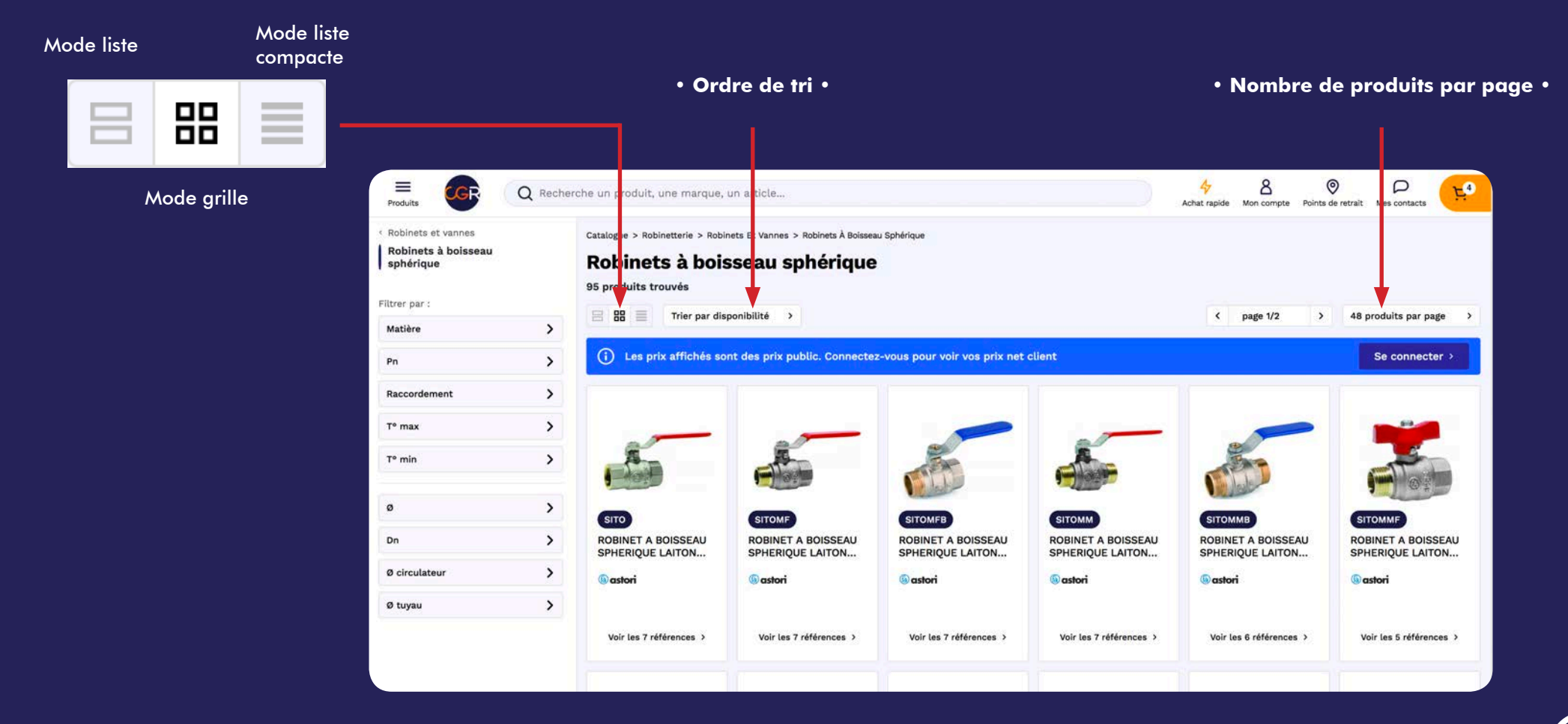

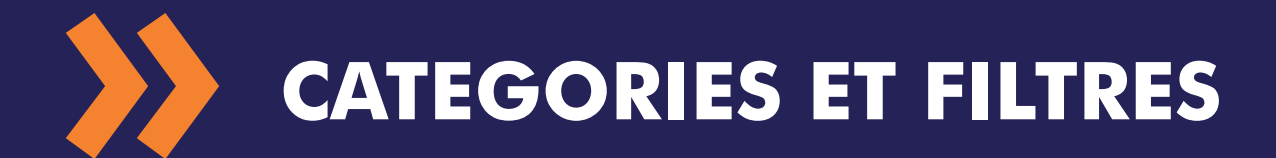

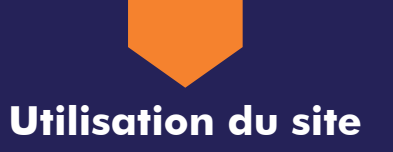

#### > Utilisation des filtres

Chaque catégorie ou résultat de recherche présente des filtres à facettes qui peuvent être cumulés afin d'affiner votre recherche. Les filtres actifs s'affichent en haut de la page, il peuvent être annulés séparément ou tous à la fois.

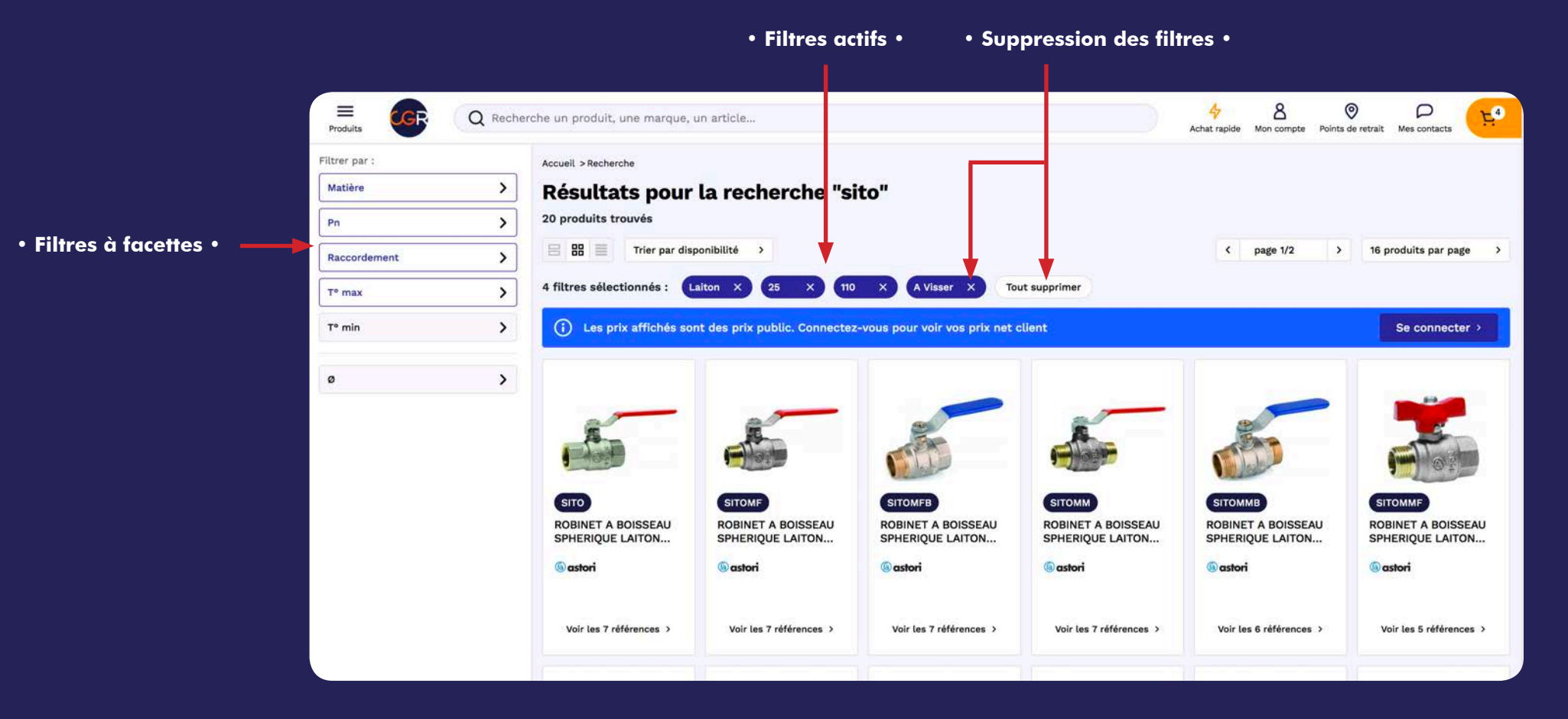

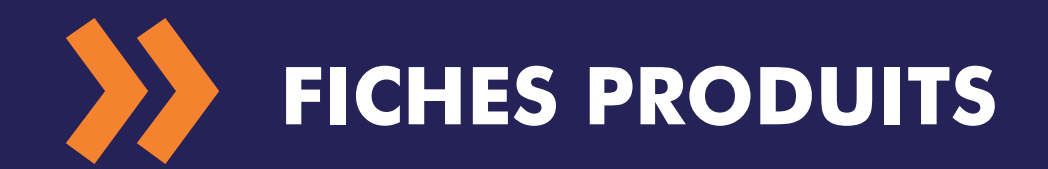

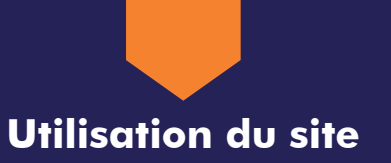

#### > Informations produits et documentation technique

La fiche produit propose un accès rapide aux différentes sections depuis les liens dans la colonne de gauche.

La marque et les pictogrammes normes sont affichés en haut.

Vous retrouvez également le descriptif et les caractéristiques techniques.

En mode connecté, téléchargez notre documentation produit et retrouvez tous nos éléments techniques dans "formules, informations et formulaires".

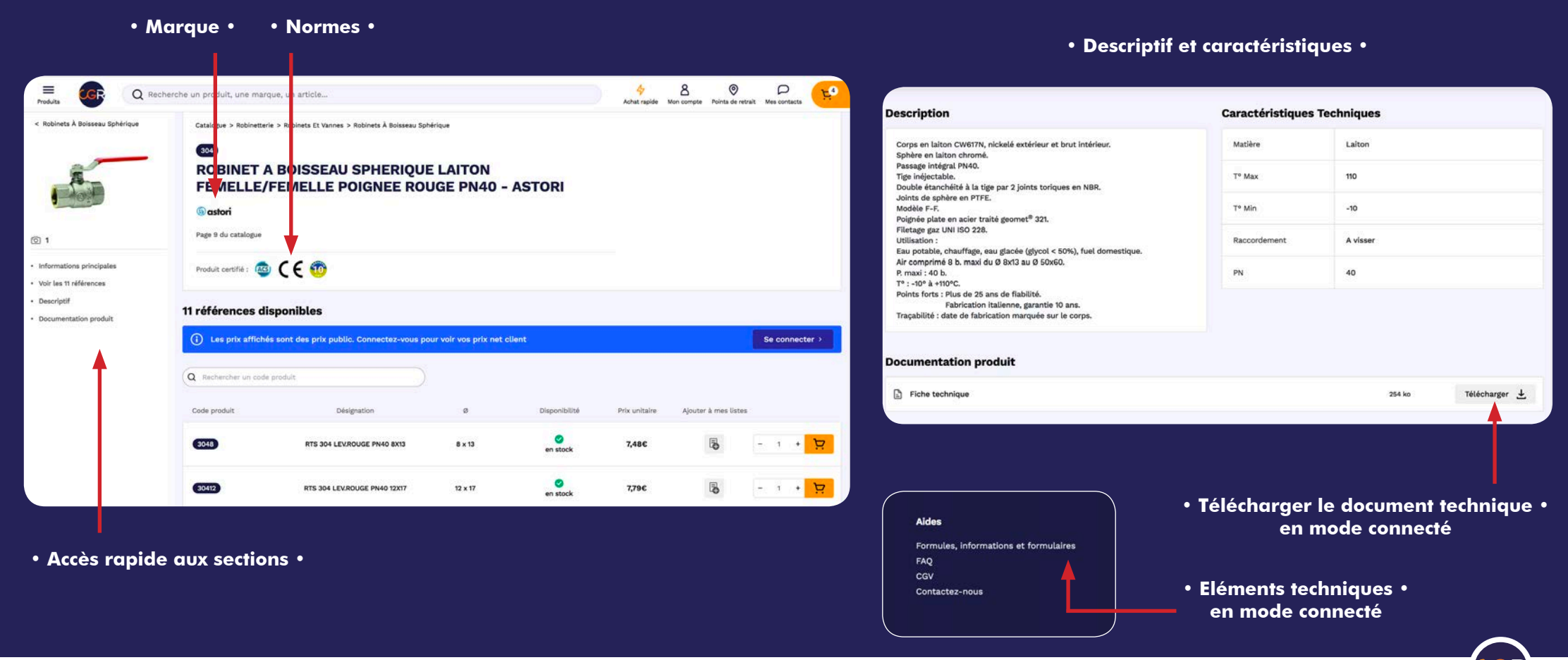

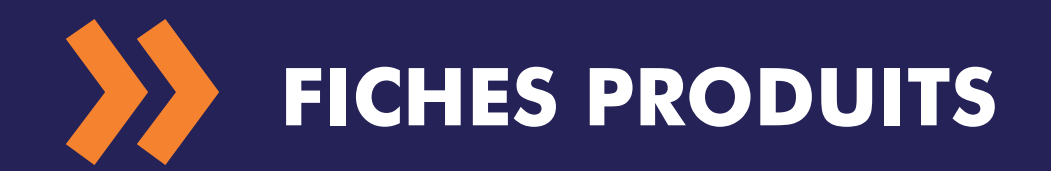

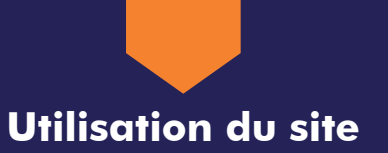

#### > Tableau des références en mode public

Vous pouvez filtrer le tableau des références via la recherche intégrée, qui limite l'affichage à un code produit ou un diamètre précis.

En mode public : le site affiche uniquement un statut de disponibilité (en stock ou en réappro). Un clic sur l'information stock ouvre une fenêtre avec le stock disponible dans les agences DBS.

| Filtrer sur 1 référence •                    |                              |                                 | <ul> <li>Statut de disponibilité</li> </ul> |               |                    |                             |                              |                    | Statut de disponibilité en agences DBS • |                 |                                                                            |                                                           |               |                   |                     |                               |  |
|----------------------------------------------|------------------------------|---------------------------------|---------------------------------------------|---------------|--------------------|-----------------------------|------------------------------|--------------------|------------------------------------------|-----------------|----------------------------------------------------------------------------|-----------------------------------------------------------|---------------|-------------------|---------------------|-------------------------------|--|
| E CC Q Re                                    | echerche un produit une marq | ue, un article                  |                                             |               | 47<br>Achat rapide | A O<br>Mon compte Points de | ) D<br>e retrait Mes contact | .s <b>E</b>        | he un produit, une marq                  | que, un article |                                                                            |                                                           |               | 4<br>Achat rapide | A Compte Points dr  | ) P<br>e retrait Mes contacts |  |
| < Robinets À Boisseau Sphérique              | Q Recherchier un code        | produit                         |                                             |               |                    |                             |                              |                    | Q Recherater un code                     | produit         | Y                                                                          |                                                           |               |                   |                     |                               |  |
| 8                                            | Code produit                 | Désignation                     | ø                                           | Disponibilité | Prix unitaire      | Ajouter à mes list          | tes                          |                    | Code produit                             | c               | Désignation                                                                | ø                                                         | Disponibilité | Prix unitaire     | Ajouter à mes liste | 86                            |  |
|                                              | 3048                         | RTS 304 LEV.ROUGE PN40 8X13     | 8 x 13                                      | en stock      | 7,48€              | B                           | - 1 -                        | <mark>بز</mark> .  | 3048                                     | RTS 304 LI      | EV.ROUGE PN40 8X13                                                         | 6 x 13                                                    | en stock      | 7,48€             | Po                  | - 1 + 只                       |  |
| <ul> <li>Informations principales</li> </ul> | 30412                        | RTS 304 LEV.ROUGE PN40 12X17    | 12 x 17                                     | en stock      | 7,79€              | B                           | - 1 +                        | بز                 | 30412                                    | RTS 304 I       | Disponibilité<br>Stock CGR                                                 | 🛛 en stock                                                | en stock      | 7,79€             | B                   | - 1 + 9                       |  |
| Voir les 11 références     Descriptif        | 30415                        | RTS 304 LEV.ROUGE PN40 15X21    | 15 x 21                                     | en stock      | 9,44€              | B                           | - 1 +                        | <mark>بک</mark> ،  | 50415                                    | RTS 304 I       | Autres points de retrait                                                   |                                                           | en stock      | 9,44€             | B                   | - 1 + Ħ                       |  |
| Documentation product                        | 30420                        | RTS 304 LEV.ROUGE PN40 20X27    | 20 x 27                                     | en stock      | 12,000             | Je cliqu                    | e sur "                      | en stock           |                                          | 94 L            | Agence DBS Reims (5110<br>Agence DBS Créteil (940<br>Agence DBS Saint-Ouen | 0) 🔮 en réappro<br>00) 🥝 en stock<br>(94400) 🔮 en réappro | en stock      | 12,85€            | 5                   | - 1 + 1                       |  |
|                                              | 30426                        | RTS 304 LEV/ROUGE PN40<br>26X34 | 26 x 34                                     | en stock      | 18,50€             | 6                           | - 1 +                        | ج                  | 30426                                    | RTS 3C          | Agence DBS Nanterre (9<br>Agence DBS Lille (59700                          | 2000) 🗳 en réappro                                        | en stock      | 18,50€            | Bo                  | - 1 + 9                       |  |
|                                              | 30433                        | RTS 304 LEV.ROUGE PN40 33X42    | 33 x 42                                     | en stock      | 26,65€             | B                           | - 1 •                        | <mark>بخ </mark> ، | 30433                                    | RTS 304 L       | Agence DBS Nantes (448                                                     | 800) <mark>()</mark> en réappro                           | en stock      | 26,65€            | B                   | - 1 + 👳                       |  |
|                                              | 30440                        | RTS 304 LEV.ROUGE PN40<br>40X49 | 40 x 49                                     | en stock      | 42,95€             | Đ                           | - 1 +                        | ۲                  | 30440                                    | RTS 304         | I LEV.ROUGE PN40<br>40X49                                                  | 40 x 49                                                   | en stock      | 42,95€            | B                   | - 1 • 😥                       |  |
|                                              | 30450                        | RTS 304 LEV.ROUGE PN40<br>50X60 | 50 x 60                                     | en stock      | 60,78€             | Ð                           | - 1 +                        | ۲                  | 60450                                    | RTS 304         | 8 LEV.ROUGE PN40<br>50X80                                                  | 50 x 60                                                   | en stock      | 60,78€            | B                   | - 1 + <b>P</b>                |  |
|                                              | 30466                        | RTS 304 LEV.ROUGE PN40<br>66X76 | 66 x 76                                     | en stock      | 130,18€            | 8                           | - 1 +                        | • 😥                | 30466                                    | RTS 304         | LEV.ROUGE PN40<br>66X76                                                    | 66 x 76                                                   | en stock      | 130,18€           | B                   | - 1 + 😥                       |  |

8

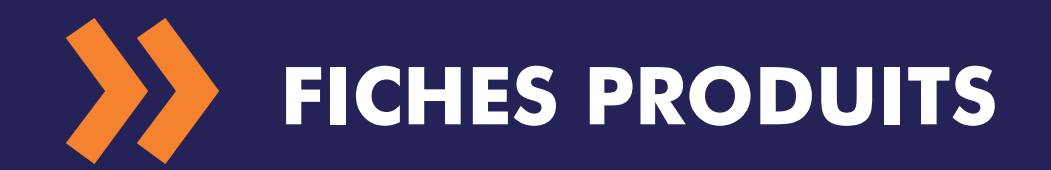

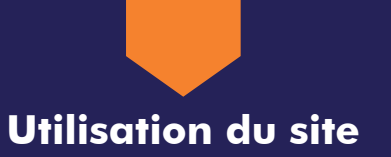

#### > Tableau des références en mode connecté

Vous pouvez filtrer le tableau des références via la recherche intégrée, qui limite l'affichage à un code produit ou un diamètre précis.

En mode connecté : vous avez l'information exacte du stock et un délai de livraison indicatif.

Un clic sur l'information stock ouvre une fenêtre avec le stock disponible dans les agences DBS. Il est possible de définir une agence de préférence en cliquant sur "modifier" sous "mon agence DBS". Cette action permet d'afficher une colonne supplémentaire dans le tableau, avec une visibilité immédiate du stock DBS sur l'agence sélectionnée.

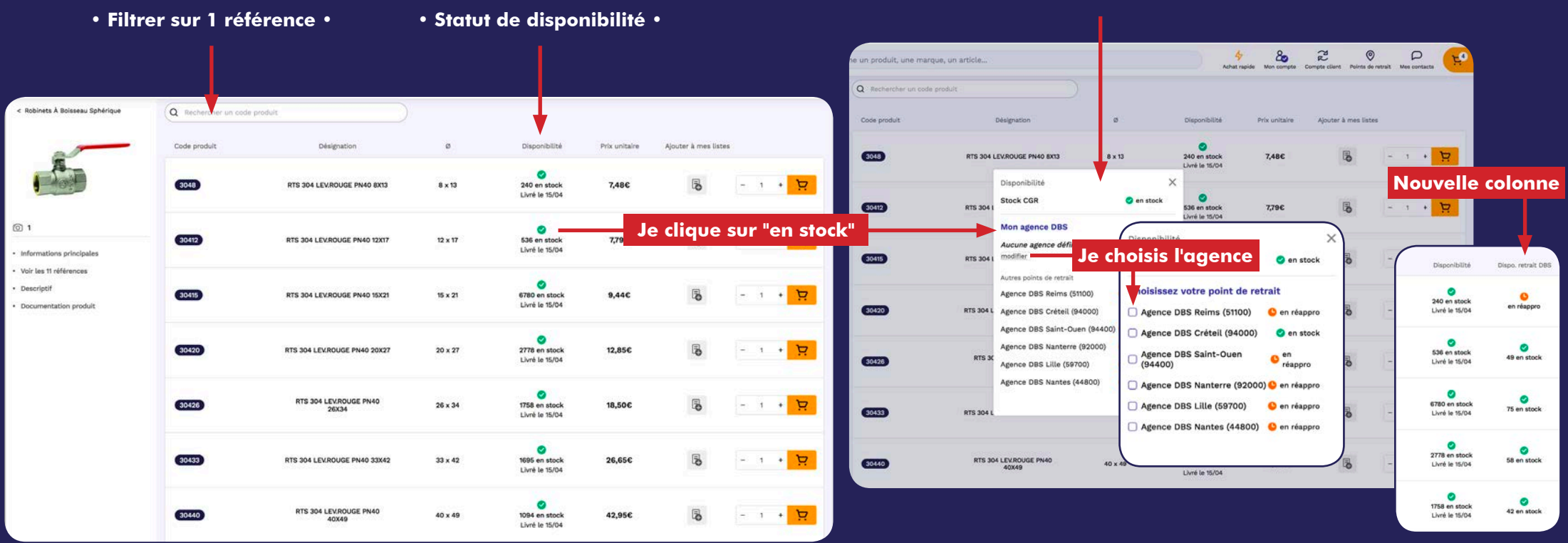

#### • Statut de disponibilité en agences DBS •

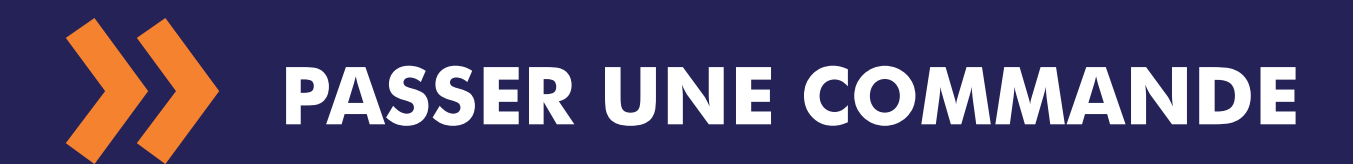

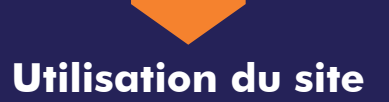

#### > Commander

Lorsque vous êtes sur le produit, sélectionnez la quantité souhaitée et ajoutez au panier.

#### > Le panier

Dans le panier, retrouvez tous les produits commandés.

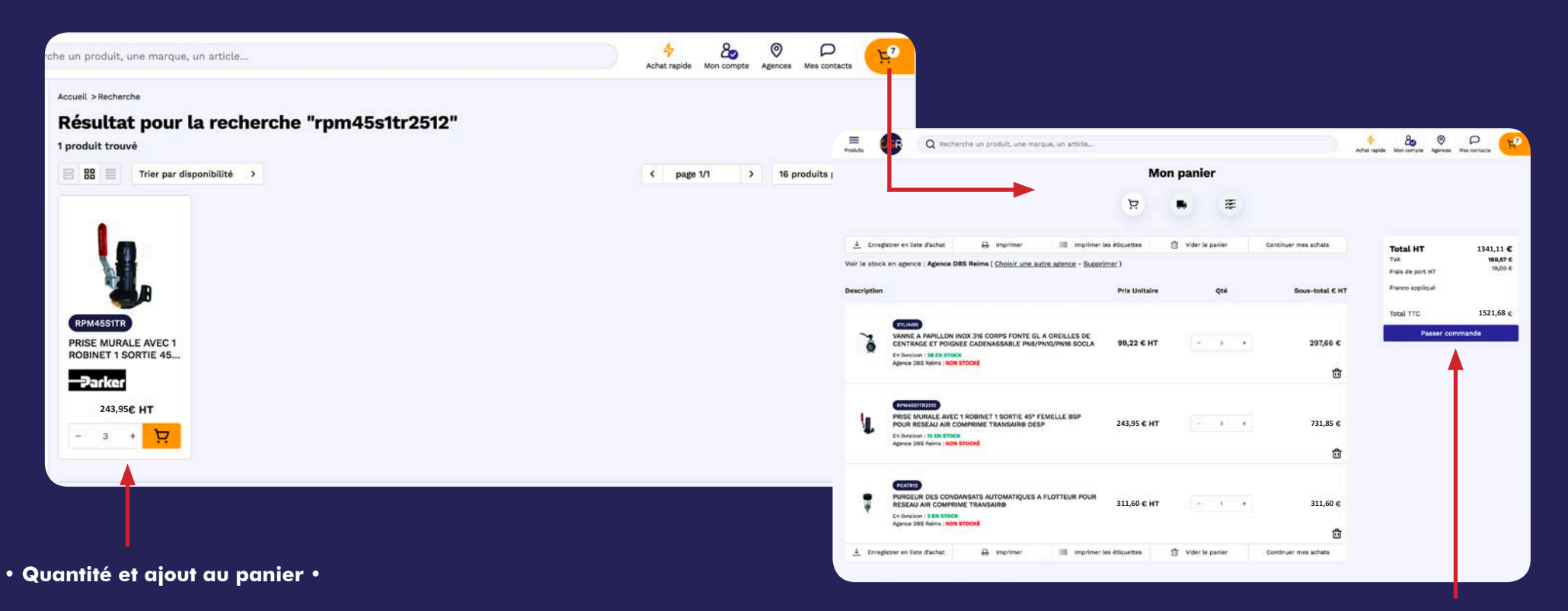

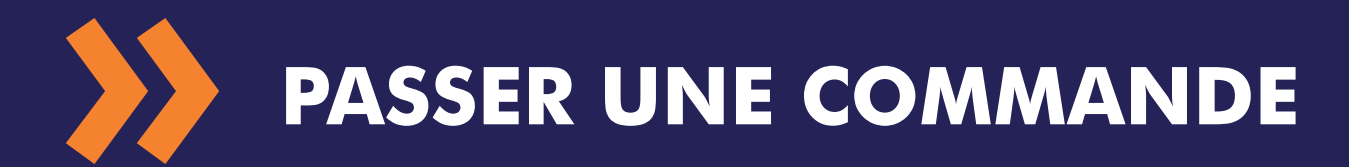

Utilisation du site

#### > Livraison

Une fois la commande validée, vous pouvez choisir entre une livraison et un retrait en agence DBS Drive. Vous avez également la possibilité de spécifier une date de livraison souhaitée et de rattacher la commande à un chantier. Pour avoir le suivi de livraison par SMS, il faut indiquer un numéro de portable au niveau du contact de suivi.

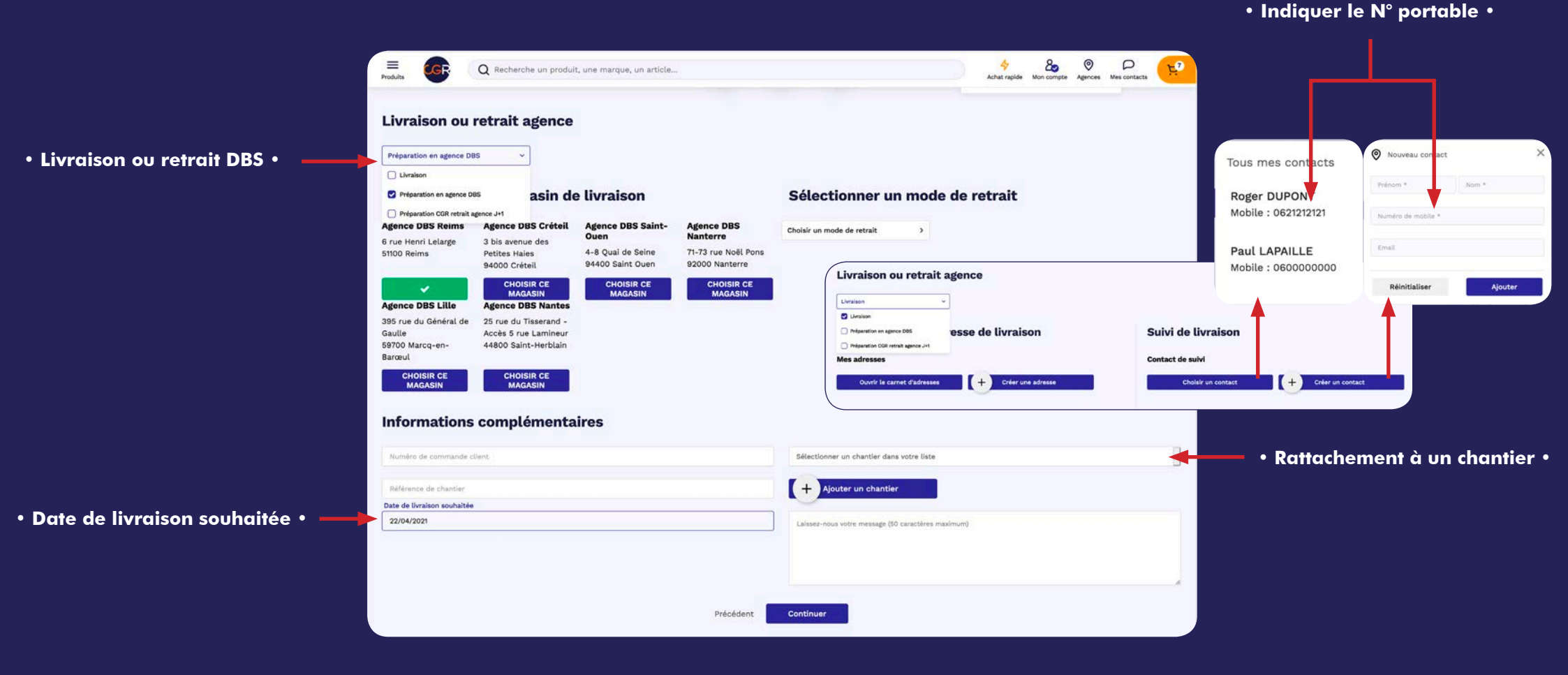

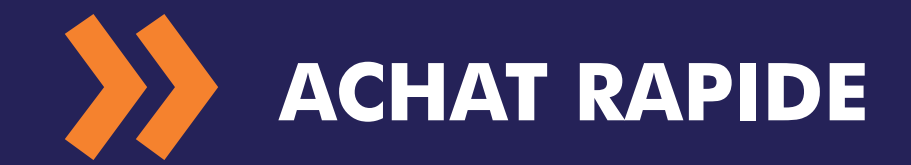

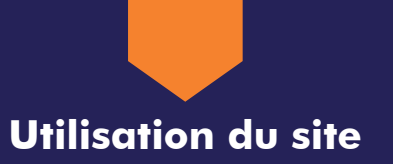

#### > L'achat rapide

Le bouton "achat rapide" vous permet de passer des commandes à partir de l'import d'un fichier, d'une saisie manuelle (séparer la référence produit et la quantité par une virgule) ou la recherche d'une référence.

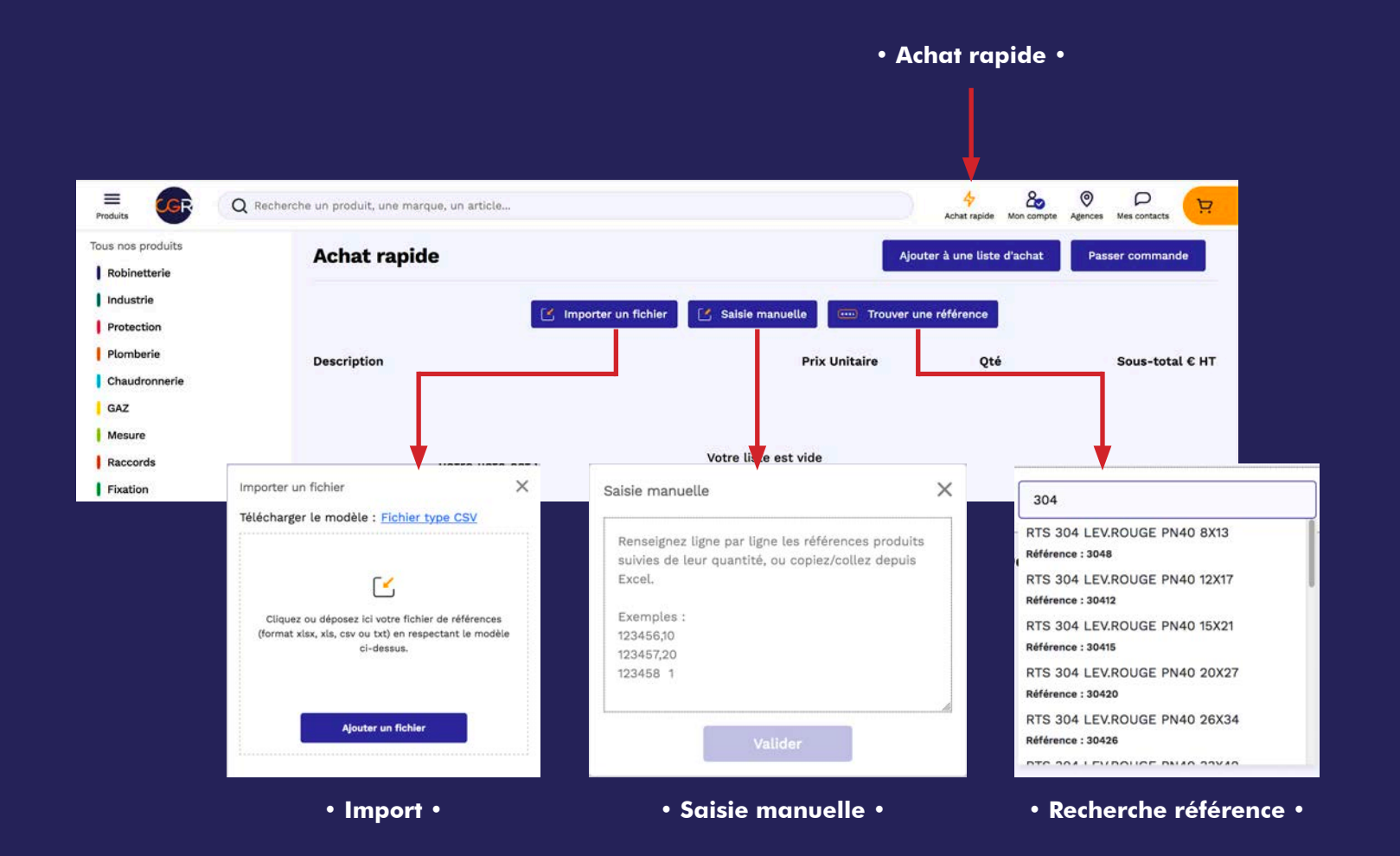

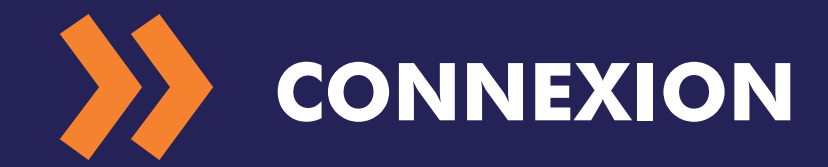

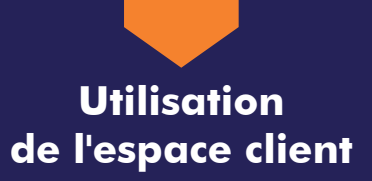

#### > Connexion à votre espace client

Cliquez sur le picto "Mon compte" et sur le bouton "S'identifier" pour accéder à la page de connexion. Si il s'agit d'un nouveau compte : à la première connexion vous êtes invité à modifier l'identifiant et redéfinir le mot de passe temporaire.

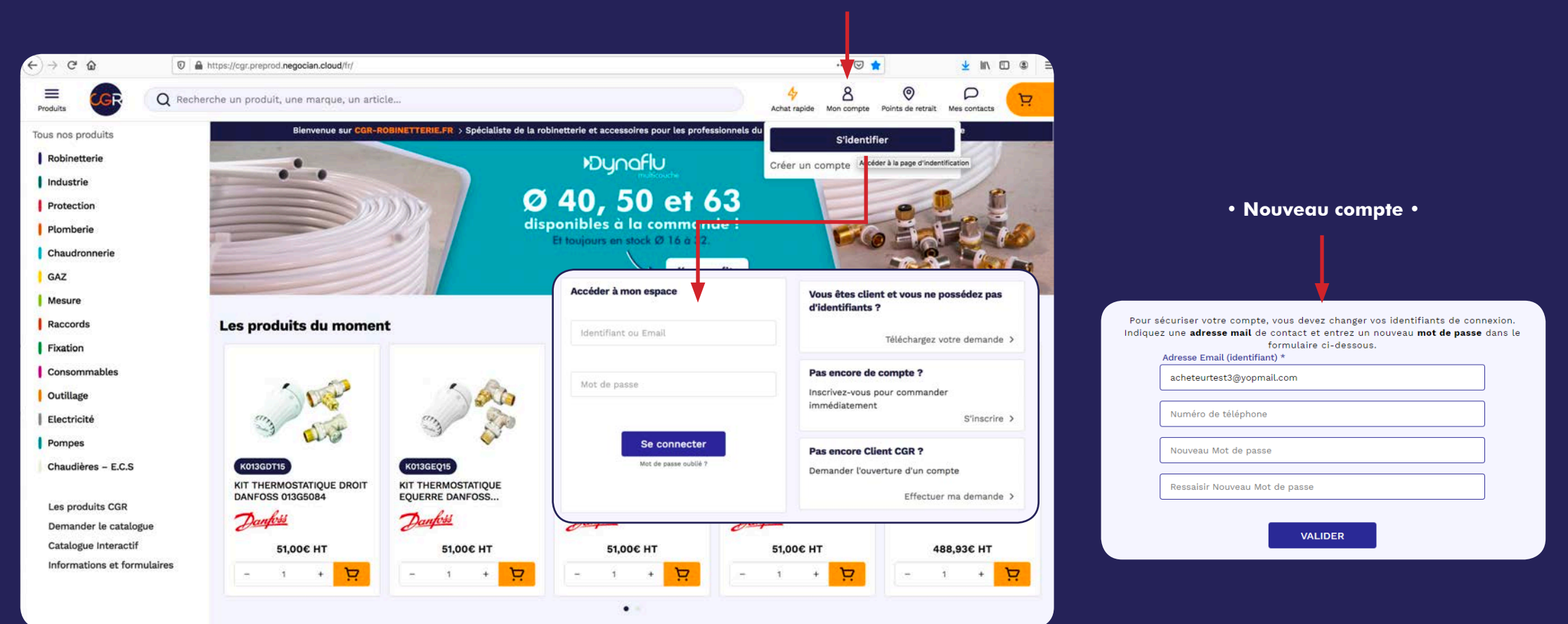

#### • Mon compte •

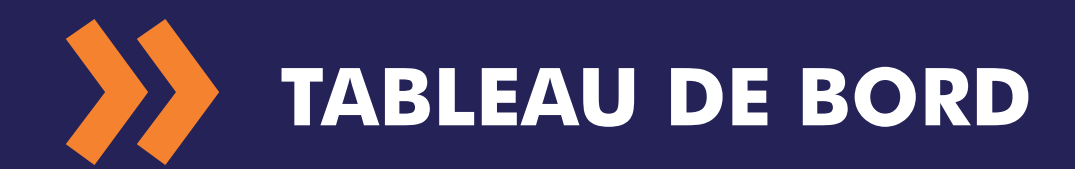

#### > Tableau de bord

Retrouvez en un clin d'oeil tous les éléments concernant votre compte : interlocuteurs, agence DBS de rattachement, vos commandes, vos devis... Vous pouvez également sélectionner votre agence DBS de rattachement, ce qui vous permettra d'afficher le stock de cette agence lors de la recherche produits.

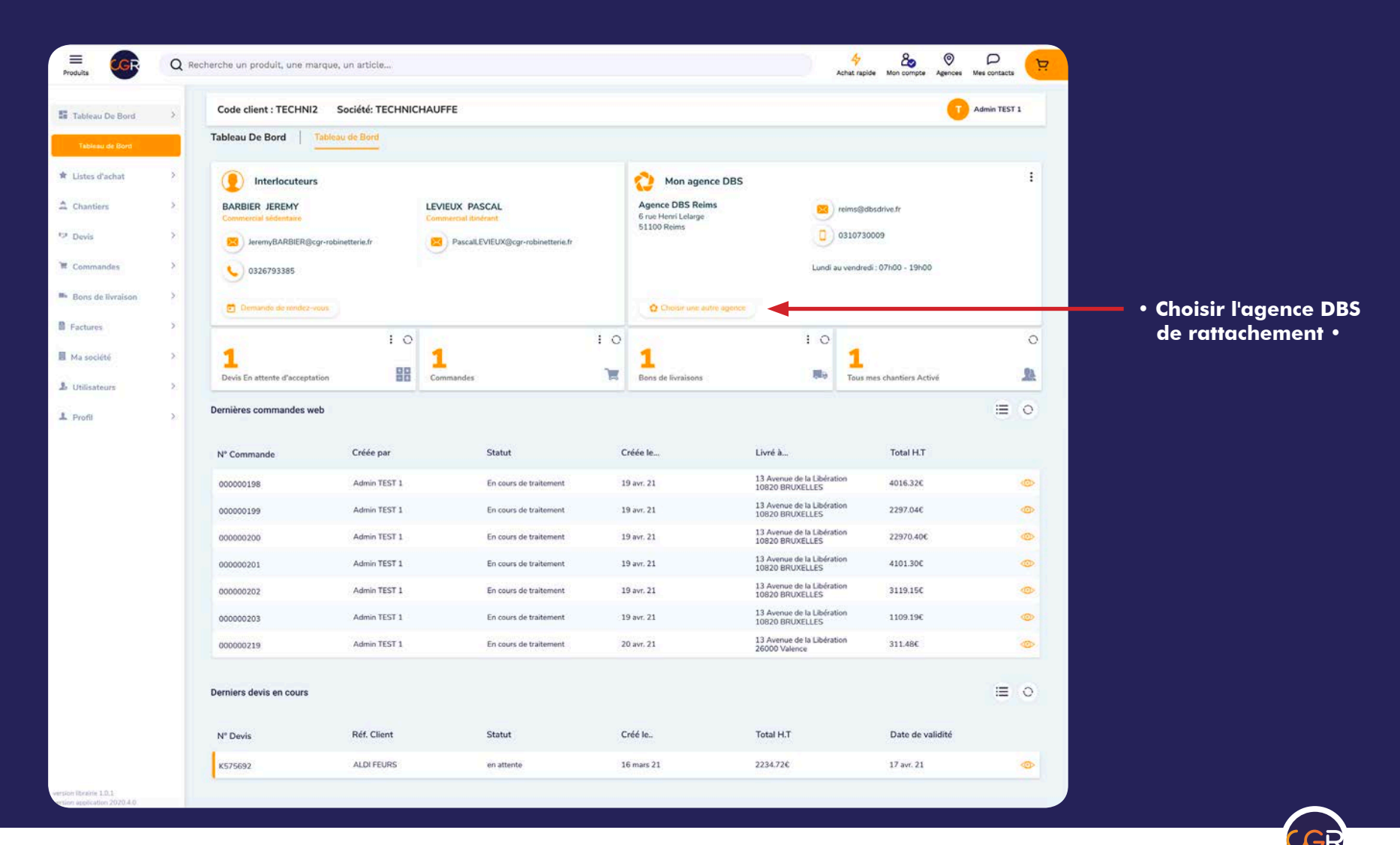

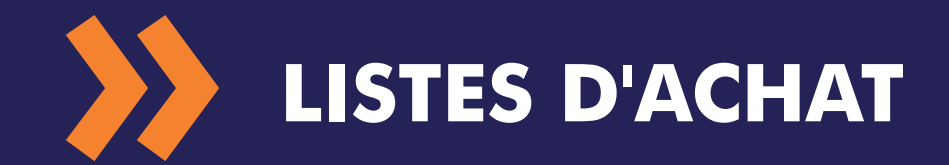

Utilisation de l'espace client

#### > Création, ajout et consultation des listes d'achat

Vous pouvez créer des listes d'achat à partir de la page produit (dans le tableau des références produits), du panier ou de l'écran d'achat rapide. Depuis votre compte, vous pouvez visualiser toutes les listes d'achat.

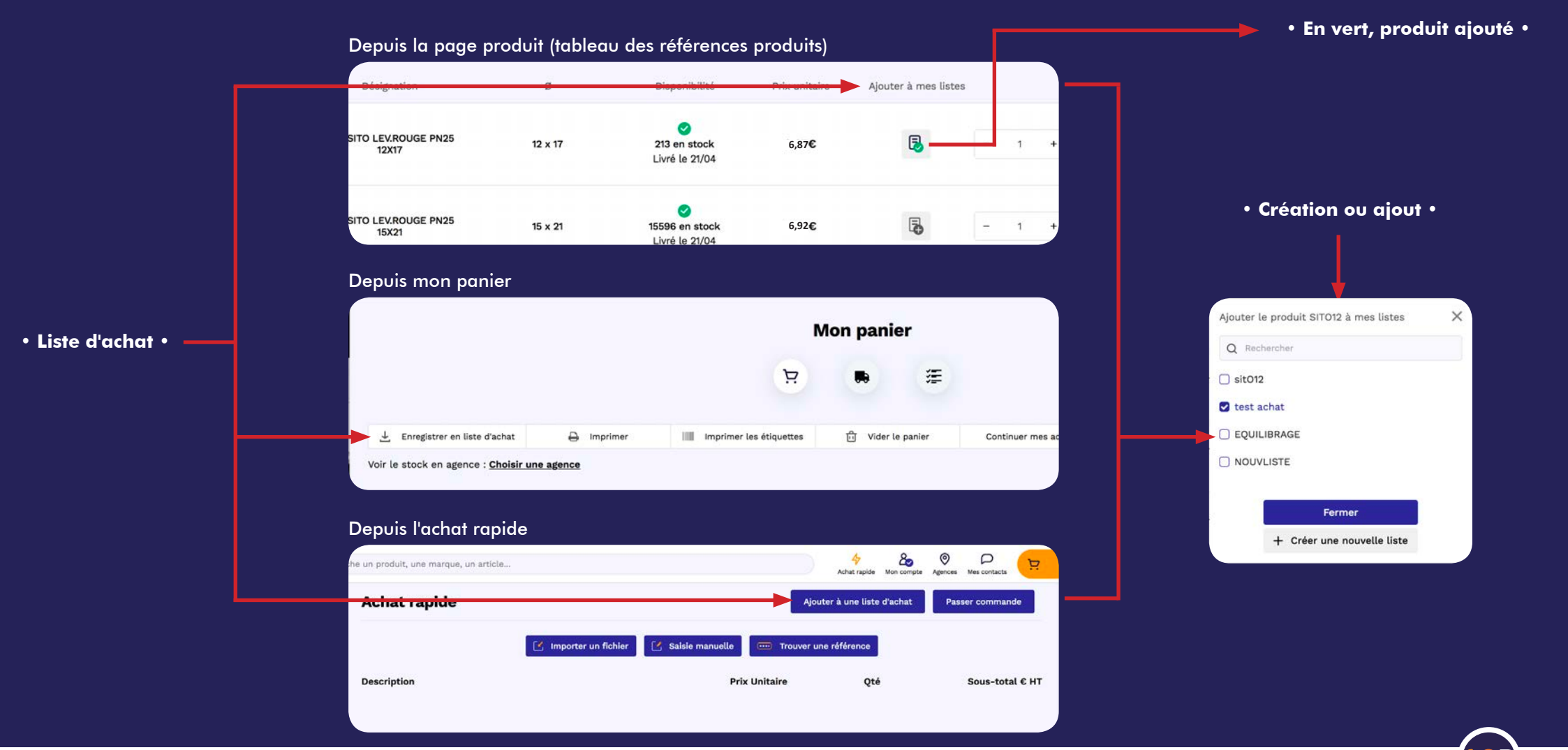

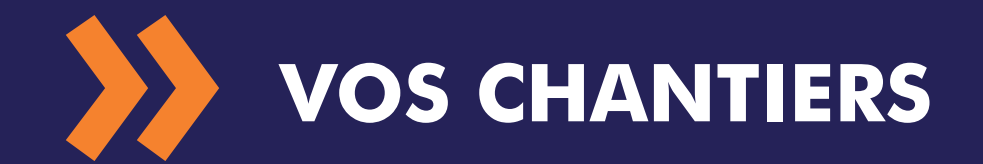

Utilisation de l'espace client

#### > Modification et visualisation de vos chantiers

Dans "chantiers", vous visualisez tous les chantiers.

Vous pouvez voir toutes les commandes rattachées au chantier, le modifier ou le supprimer.

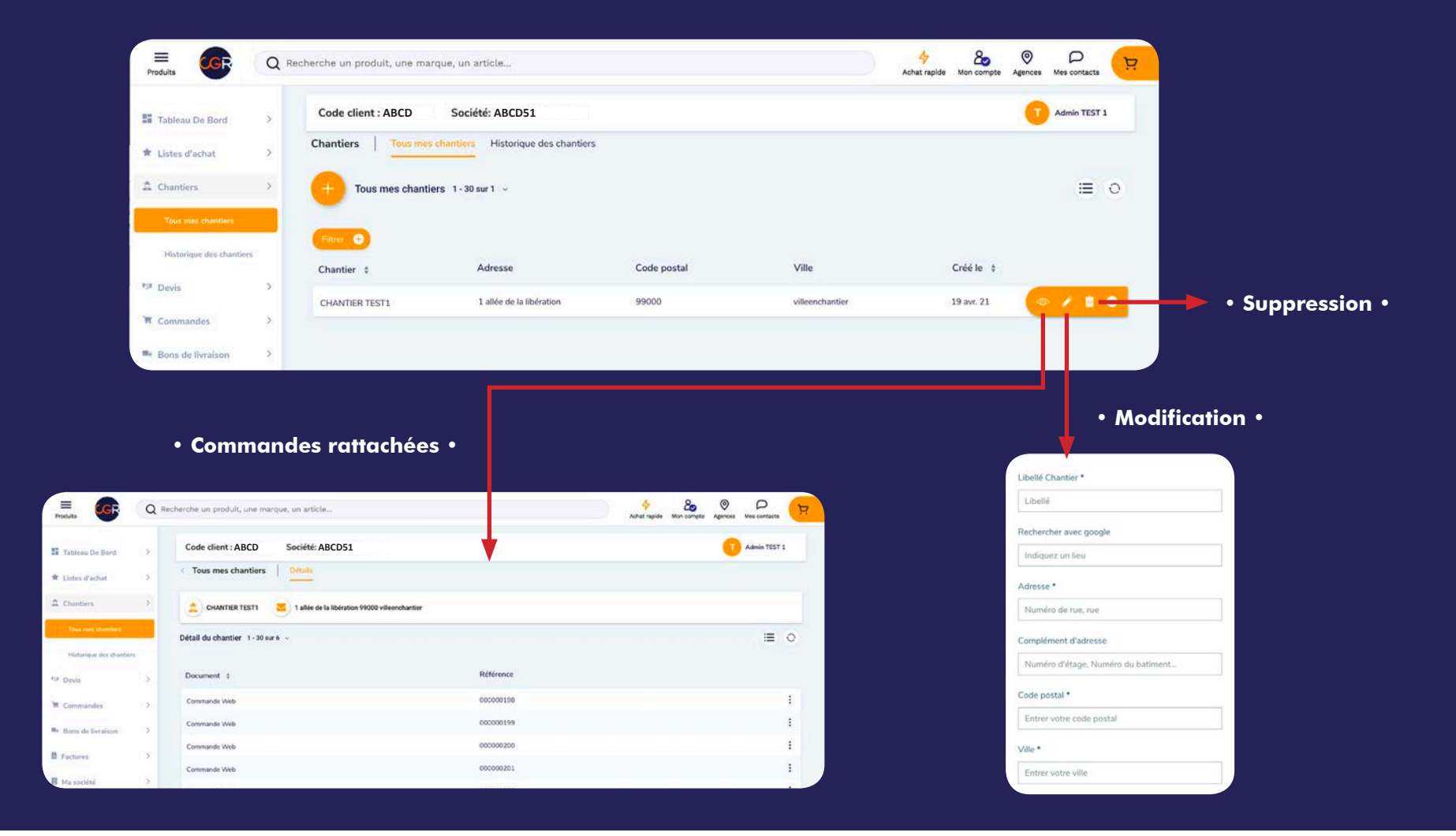

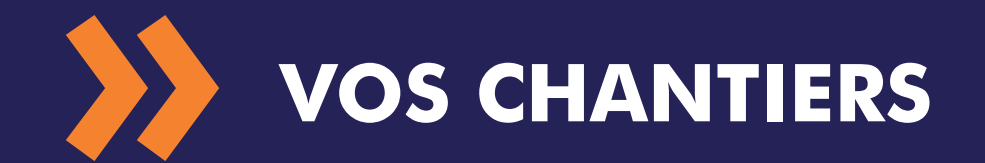

Utilisation de l'espace client

#### > Téléchargement de la documentation technique

Téléchargez en masse toute la documentation technique d'une commande ou d'un chantier.

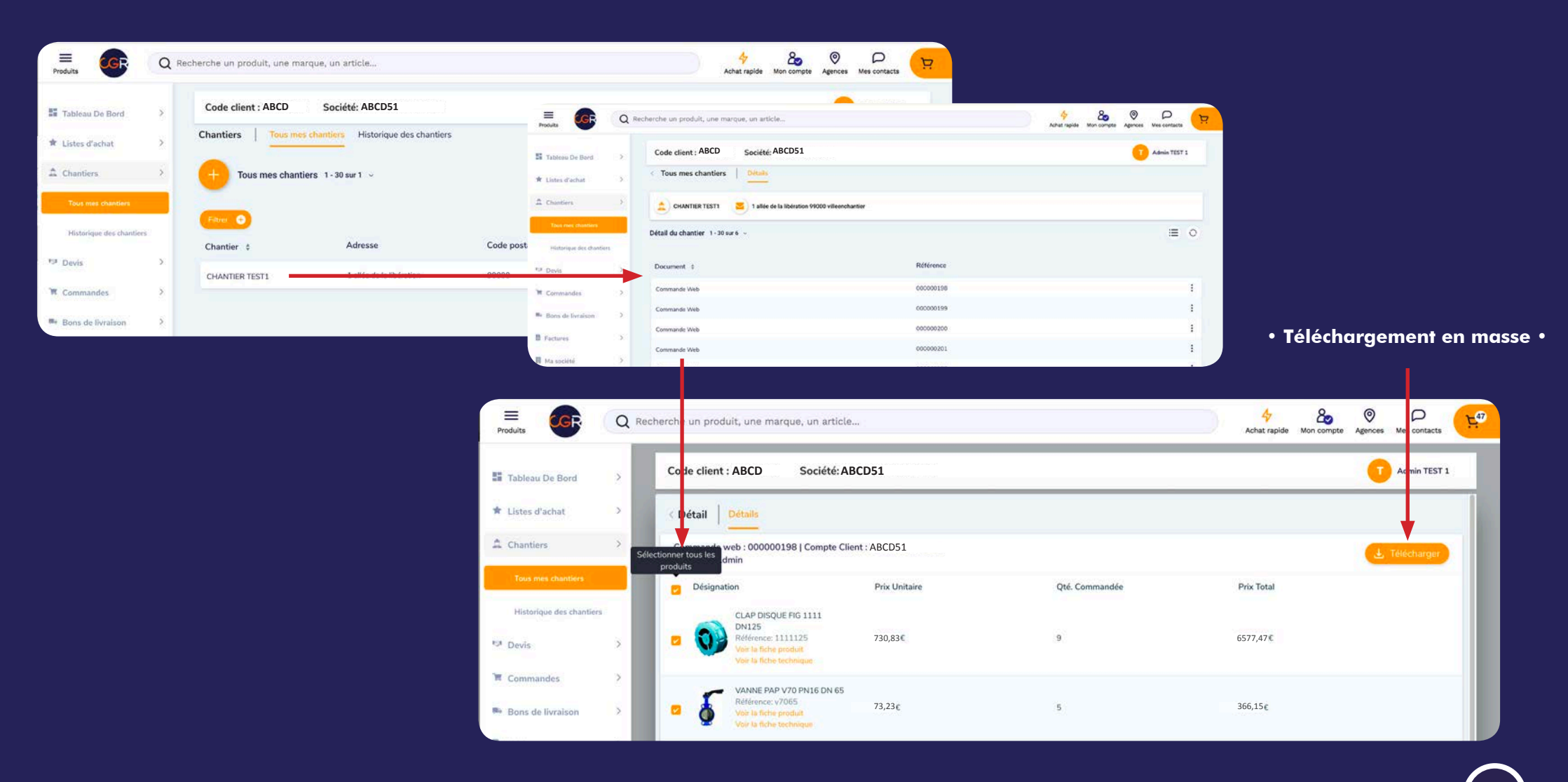

# **DEVIS, COMMANDES, BL, FACTURES**

#### > Validation d'un devis

Vous retrouvez ici tous vos devis en attente.

Vous pouvez les accepter directement ici en un clic, sans avoir à passer par les étapes de saisie d'adresse de livraison, de référence commande, etc. En effet, lorsque vous accepterez un devis, le technico-commercial sédentaire recevra l'information et basculera lui-même le devis en commande.

 Visualiser 20 0 P = Q Recherche un produit, une marque, un article... D Produits Achat rapide Mon compte Agence Mes cont Code client : ABCD Société: ABCD51 Admin TEST 1 Tableau De Bord 3 Devis ★ Listes d'achat 5 ΞE 0 1 Chantiers Devis 1-30 sur 1 Devis Filtrer 🕂 N° Devis 👙 Réf. Client \$ Statut \$ Créé le.. \$ Total H.T \$ Date de valid té Commandes ALDI FEURS 0 8 K575692 en attente 16 mars 21 2234.72€ 17 avr. 21 Accepter Re Bons de livraison

• Accepter •

Utilisation de l'espace client

• Rattacher à un chantier •

### **DEVIS, COMMANDES, BL, FACTURES**

• Statut •

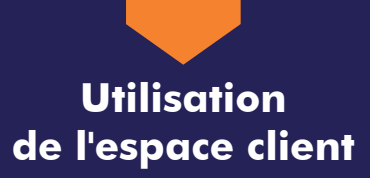

#### > Visualisation des commandes

Vous pouvez visualiser toutes les commandes (web et autres).

Vous avez également toutes les informations concernant la commande, ainsi que le suivi de livraison.

#### Toutes les commandes (web et autres) P $\equiv$ 4 20 Q Recherche un produit, une marque, un article... Achat rapide Mo Code client : ABCD Société: ABCD51 Admin TEST 1 Tableau De Bor Commandes Commandes Web (en cours) Toutes mes commandes Commandes en reliquat Commandes à valider \* Listes d'acha Toutes mes commandes 1 - 30 sur 82 1 O A Chantier 12 Desis Filtrar G Réf Chantier # N° commande Nº cmd client # Réf. Client # Nº Deule 1 Créée le\_ # Total H.T # Statut # Commandes Web (en cou K473690 4976 Aldi St Martin 4976 Aldi St Martin 8 janv. 21 254.00C Livrée X478895 Stock Ald Stock Aldi 13 janv. 21 220.11€ Livrée 4928 - ALDI EPINAL BAZAINE 4928 - ALCI EPINAL BAZAINE K455993 21 déc. 20 2879.84€ Livrée. : Commandes en reliqua K482174 WEB783822 14 janv. 21 1286.000 Livrée Ξ Commandes à valid Aldi Lys Lez Lannoy 4975 Aldi Lys Lez Lannoy 4975 Remis a K487935 15 jany, 21 2812.86€ : Bons de Evraison

#### Les commandes web en cours

| 🗏 🕼                   | Q    | Recherche un produit, un | e marque, un articl       | .e                     |                |                                         | 0                | 47<br>Achat rapide     | Age compte | (O)<br>Agences | P<br>Nes contacts | (F |
|-----------------------|------|--------------------------|---------------------------|------------------------|----------------|-----------------------------------------|------------------|------------------------|------------|----------------|-------------------|----|
| Tableau De Bord       | 5    | Code client : ABC        | D Société: A              | ABCD51                 |                |                                         |                  |                        |            | 0              | Admin TEST        | 1  |
| Listes d'achat        | 2    | Commandes                | Commandes Web (er         | n cours) Toutes mes (  | commandes Comm | andes en reliquat Comr                  | nandes à valider |                        |            |                |                   | 1  |
| Chantiers             | 2    | Mes commandes we         | bl 1-30 sur7 ∽            |                        |                |                                         |                  |                        |            |                | :=                | 0  |
| Devis                 | 2    | Filter O                 |                           |                        |                |                                         |                  |                        |            |                |                   |    |
| Commandes             | 3    | N° Commande 0            | N <sup>4</sup> Cmd Client | Réf. Chantier          | Utilisateur    | Statut 0                                | Créée le †       | Livré à                |            | Total H.       | та                |    |
| Commandes Web (en co  | ura) | 000000219                | 8                         |                        | Admin TEST 1   | En cours de traitement                  | 20 evr. 21       | 13 Avenu<br>Libération | e de la    | 311.496        |                   | -  |
| Toutes mis commandes  |      | 000000203                | CDEVASE                   | CHANTIER TEST1         | Admin TEST 1   | En cours de traitement                  | 19 avr. 21       | 13 Avenu<br>Libération | e de la    | 1109.194       | 4                 | 1  |
| Commandes en reliquat |      | 000000202                | CDE5                      | CHANTER TEST1          | Admin TEST 1   | En cours de traitement                  | 19 avr. 21       | 13 Avenu<br>Libération | e de la    | 3119.156       | ć                 | :  |
| Commandes à valider   |      | 000000201                | CDE3                      | CHANTIER TEST1         | Admin TEST 1   | En cours de traitement                  | 19 avr. 21       | 13 Avenu<br>Libération | e de la    | 4101.306       | ć.                | ;  |
| Bons de Evraison      | 3    | 000000200                | CDE4                      | CHANTIER TEST1         | Admin TEST 1   | En cours de traitement                  | 19 avr. 21       | 13 Avenu<br>Libération | e de la    | 22970.40       | ×                 | :  |
|                       |      |                          | 100000                    | With the second second | 1000000000000  | 100000000000000000000000000000000000000 | 102201212.0      | 13 Avenu               | e de la    | 2220100        |                   | 1  |

#### • Détail commande •

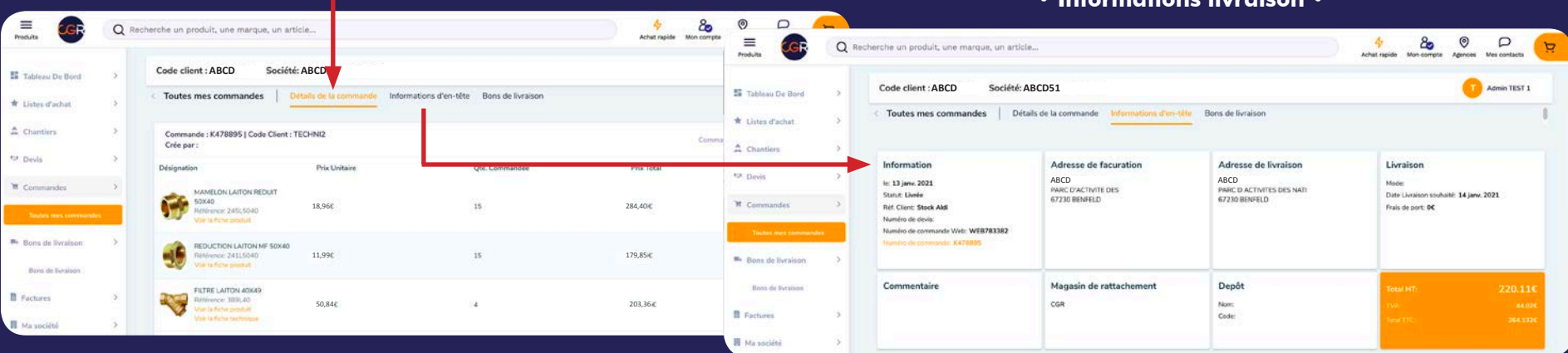

#### Informations livraison

19

### DEVIS, COMMANDES, BL, FACTURES

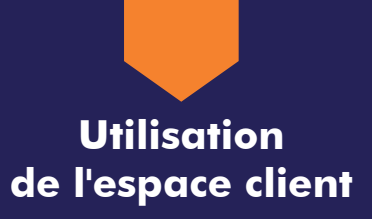

#### > Validation de commandes et reliquats

En tant qu'administrateur, vous pouvez plafonner le montant de commande des acheteurs.

Vous trouverez ici les commandes à valider.

Dans la rubrique "commandes en reliquat", vous trouverez les éventuelles commandes partiellement livrées. Certains produits peuvent s'avérer en attente de réapprovisionnement et dans ce cas, la date estimative de livraison est précisée.

Vous avez la possibilité de demander la suppression de ces lignes "en reliquat" si vous le souhaitez.

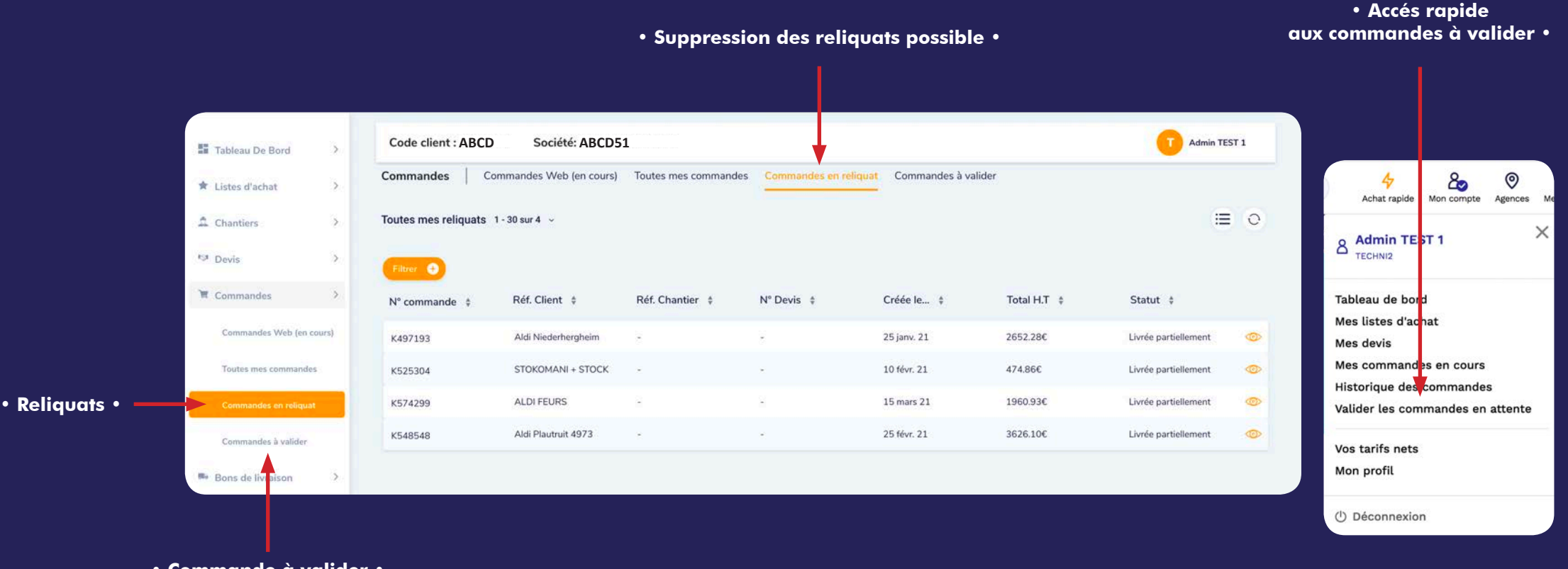

Commande à valider

• Factures •

| Produits          | Q | Recherche un produit, une ma | rque, un article  |             |                                                                                     |     | 4<br>Achat rapide                                                                                                    | Aon compte                                 | Agences Mes conta               | cts          |          |                                                       |                                                                                                    |
|-------------------|---|------------------------------|-------------------|-------------|-------------------------------------------------------------------------------------|-----|----------------------------------------------------------------------------------------------------|--------------------------------------------|---------------------------------|--------------|----------|-------------------------------------------------------|----------------------------------------------------------------------------------------------------|
| Tableau De Bord   | > | Code client : ABCD           | Société: ABCD51   |             |                                                                                     |     |                                                                                                    |                                            | Admin T                         | EST          |          |                                                       | • Lien tracking                                                                                      |
| * Listes d'achat  | 2 | Bons de livraison            | Bons de livraison |             |                                                                                     |     |                                                                                                    |                                            |                                 |              |          |                                                       |                                                                                                    |
| A Chantiers       | > | Bons de livraison 1 - 30 su  | r 114 ~           |             |                                                                                     |     |                                                                                                    |                                            |                                 | 0            |          |                                                       |                                                                                                    |
| 10 Devis          | > | Filtrer                      |                   |             |                                                                                     |     |                                                                                                    |                                            |                                 |              |          |                                                       | Achat rapide Mon com te Agences Mes d                                                                |
| T Commandes       | > | N° Bon de livraison 🕴        | Réf. Client 🛊     | N° Commande | e ‡ N° Facture                                                                      | e Ø | Créé le ¢                                                                                                    | Statut                                     | ¢                               | ↓ I          |          |                                                       | Adm                                                                                                  |
| Bons de livraison | > | 01021546-00                  |                   | K455997     | •                                                                                   |     | 21 déc. 20                                                                                                    | Livrée                                     |                                 | •            | Factures | Informations d'en-tête                                |                                                                                                    |
| Bons de livraison |   | 01021520-00                  | 17                | K455997     | 5                                                                                   |     | 21 déc. 20                                                                                                    | Livrée                                     |                                 | •            |          |                                                       |                                                                                                    |
| B Factures        | > | 01022650-00                  | 5                 | K451360     | 22                                                                                  |     | 16 déc. 20                                                                                                    | Livrée                                     |                                 | 0            |          | Adresse de livraison                                  | Livraison                                                                                            |
|                   |   | 01022405-00                  |                   | K473690     | <ul> <li>Commandes</li> <li>Bans de livraison</li> <li>Bons de livraison</li> </ul> | 2   | 8 janv. 21<br>Statu: Livrée<br>Réf. Chartier: 4941 - ALDI LO<br>Réf. Chartier: 4941 - ALDI LO<br>Numéro de commande: K6041<br>Numéro de commande: Web: W<br>Numéro de facture:<br>Numéro de facture: | Livrée<br>ONGWY<br>NGWY<br>07<br>VEB805794 | PARC D'ACTI<br>67230<br>BENFELD | WITE DES     |          | ALDILONGWY<br>Avenue de Saintignon<br>54400<br>LONGWY | Mode:<br>Tracking: Lien Tracking<br>Contenu de la livraison: 1 cartons<br>Poids de la livraison: 7.8 |
|                   |   |                              |                   |             | Factures                                                                            | 5   | Prix par.                                                                                                    |                                            |                                 |              |          |                                                       |                                                                                                    |
|                   |   |                              |                   |             | 関 Ma société                                                                        | 3   | Commentaire                                                                                                    |                                            | Magasin c                       | le rattachem | ent      | Depôt                                                 |                                                                                                    |
|                   | b | Devis >                      |                   |             |                                                                                     |     |                                                                                                    |                                            |                                 |              |          |                                                       |                                                                                                    |
|                   | × | Commandes >                  | N° Facture \$     |             | Réf. Client 🛊                                                                       |     | Créée le ‡                                                                                                    |                                            | Compte 0                        | Client       |          |                                                       |                                                                                                    |
|                   | - | Bons de livraison            | CGRTECHNI2202102  |             | TECHNI2                                                                             |     | 28 févr. 21                                                                                                    |                                            | TECHNICH                        | AUFFE        |          | 0                                                     | • Télécharger factur                                                                                 |
|                   | n | Factures >                   |                   |             |                                                                                     |     |                                                                                                    |                                            |                                 |              |          |                                                       |                                                                                                    |

> Bons de livraison et factures

Possibilité de télécharger les factures.

Dans la rubrique "bons de livraison", vous retrouvez le statut de livraison des colis. Le "lien tracking" vous permet d'accéder au suivi de vos colis sur le site du transporteur.

DEVIS, COMMANDES, BL, FACTURES

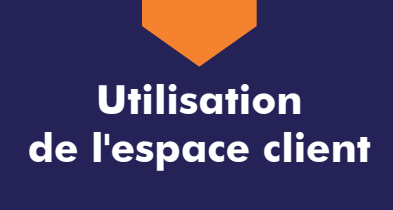

Admin TEST 1

• Détail BL •

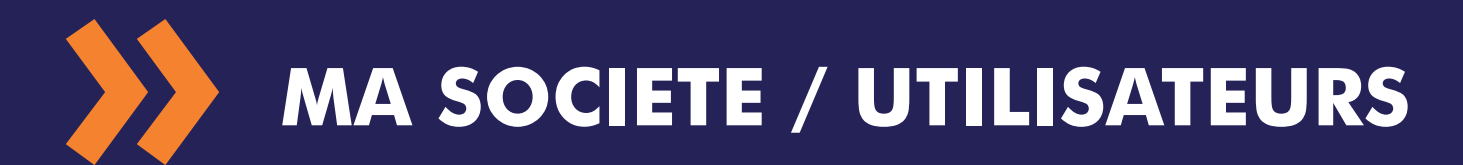

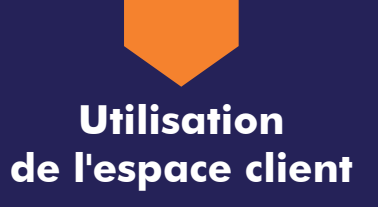

#### > Société et utilisateurs

En tant qu'administrateur, vous verrez la rubrique "utilisateurs". Vous pourrez créer les comptes de vos acheteurs et plafonner le montant de leurs commandes, leur attribuer un rôle ou les désactiver.

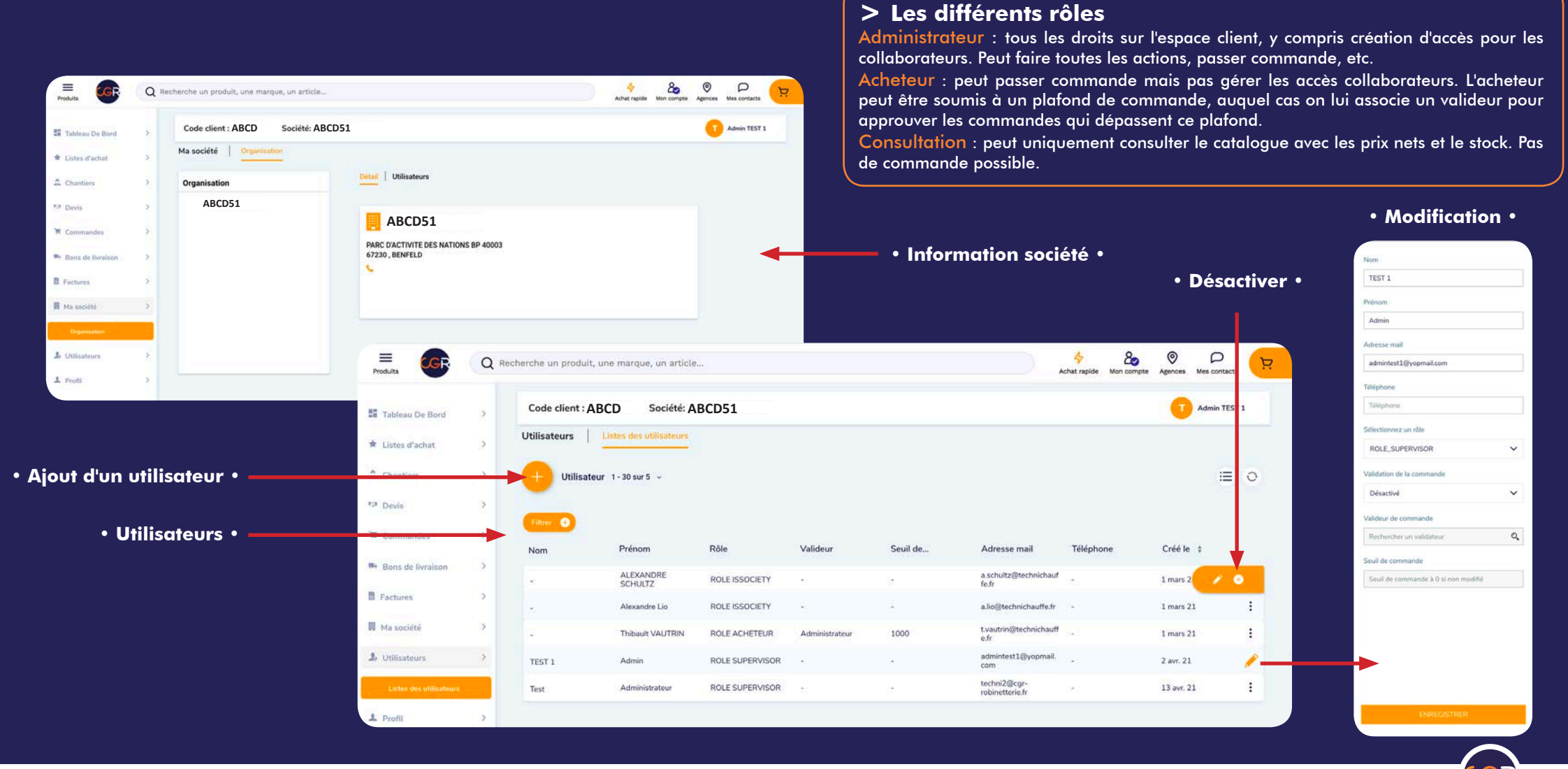

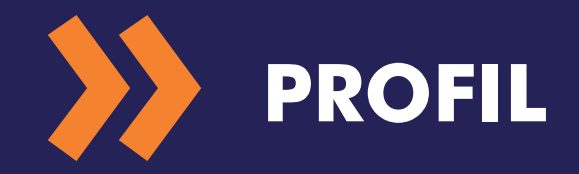

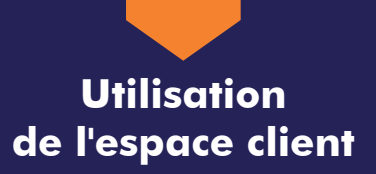

#### > Informations personnelles

Vous pouvez modifier ici les informations personnelles ainsi que le mot de passe. Vous pouvez gérer les adresses de livraison (création, modification, suppression).

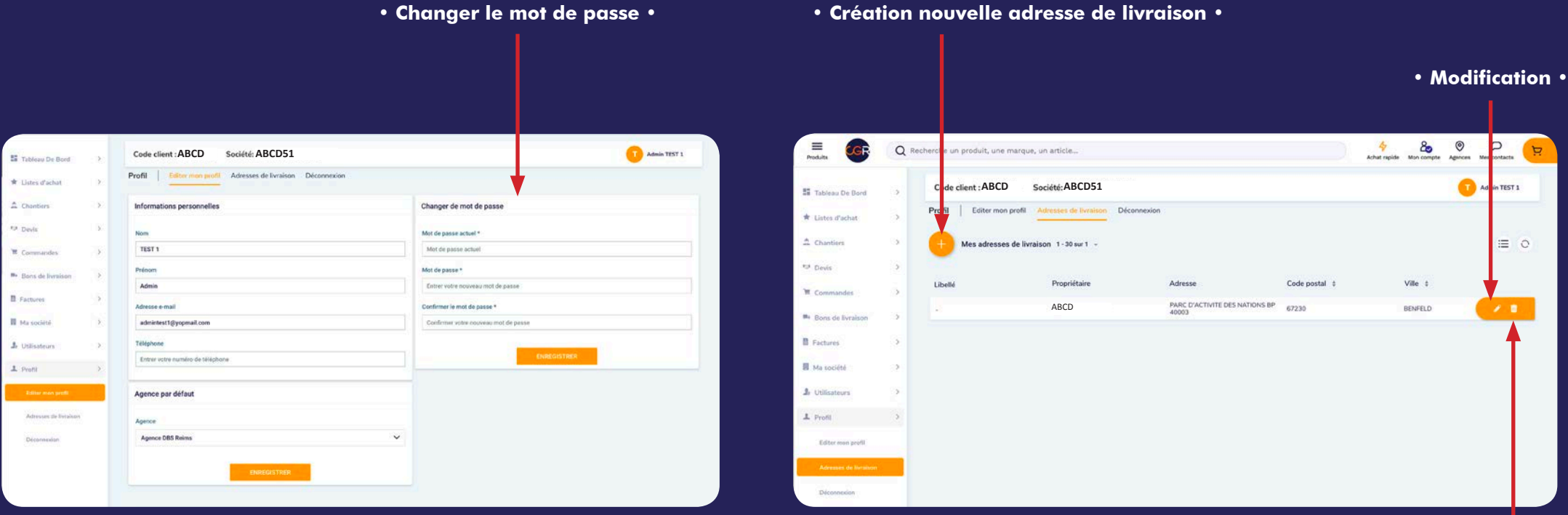

• Création nouvelle adresse de livraison •

• Suppression •

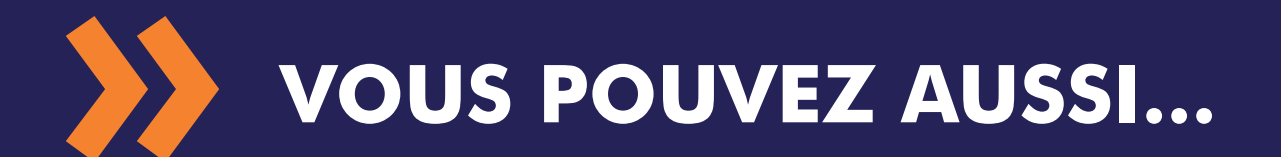

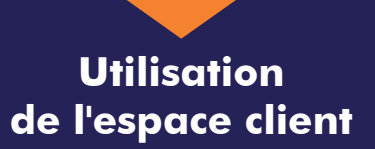

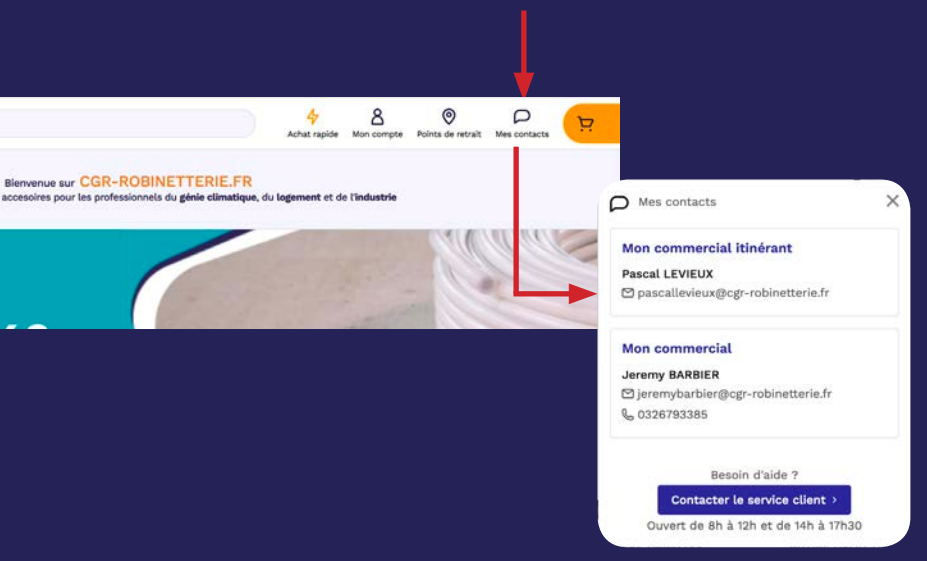

#### > Retrouver les contacts commerciaux

### > Passer des commandes sur 2 comptes clients (sur demande)

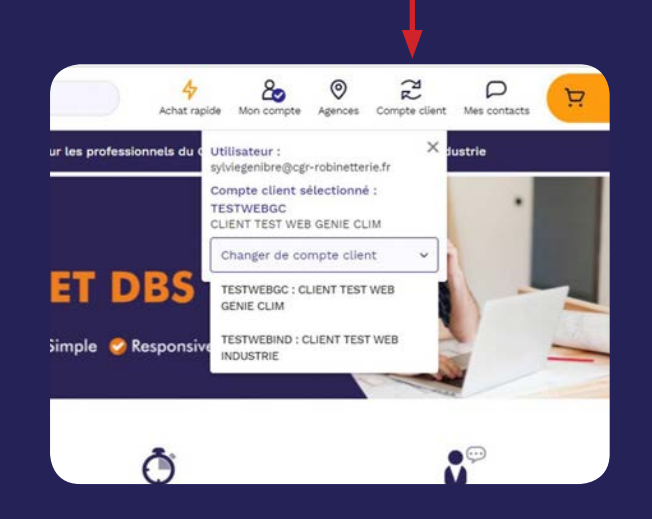

#### > Exporter les tarifs nets (rôle administrateur)

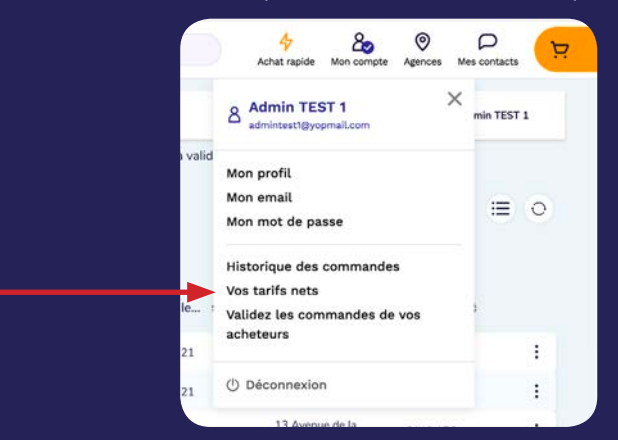

#### > Imprimer des étiquettes

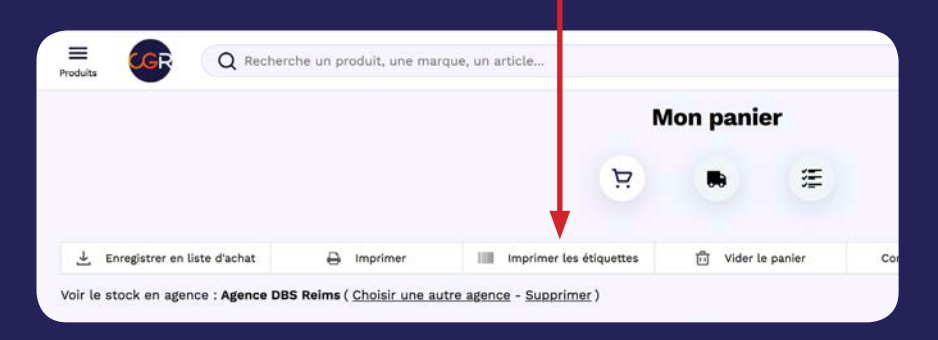

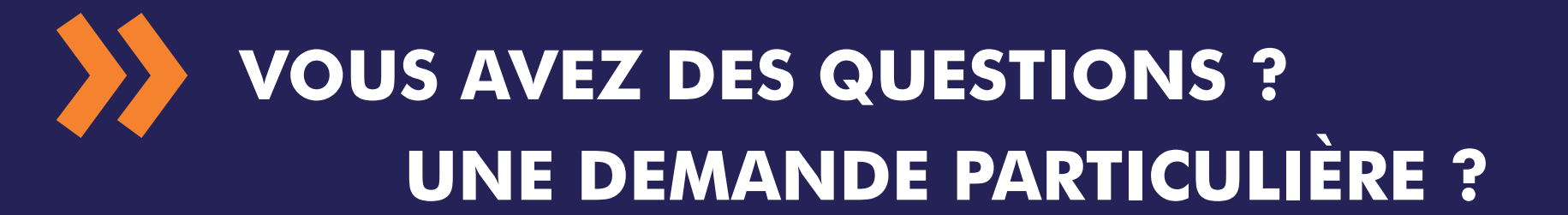

Nous sommes à votre écoute

par email : serviceclient@cgr-robinetterie.fr par téléphone : 03 26 35 80 35

## Merci pour votre confiance